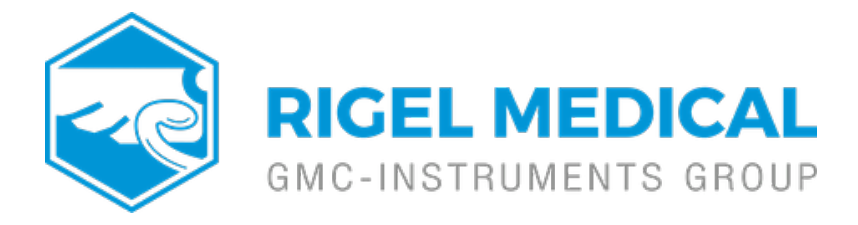

## What is the process for pairing the USB adaptor and Rigel test instruments?

Note: Pairing is a set up procedure that is only required the first time the Test Instrument is used with the PC.

All Bluetooth devices must go through a security process called pairing before they can be used. Once paired, the devices remain paired. Pairing is generally a one-off process carried out the first time the devices are used.

## Adding the PC with USB adapter to the Rigel Bluetooth Favourites

1) Press (F4), move the cursor to highlight Setup, press right arrow, highlight Bluetooth Favourites and press (F4).

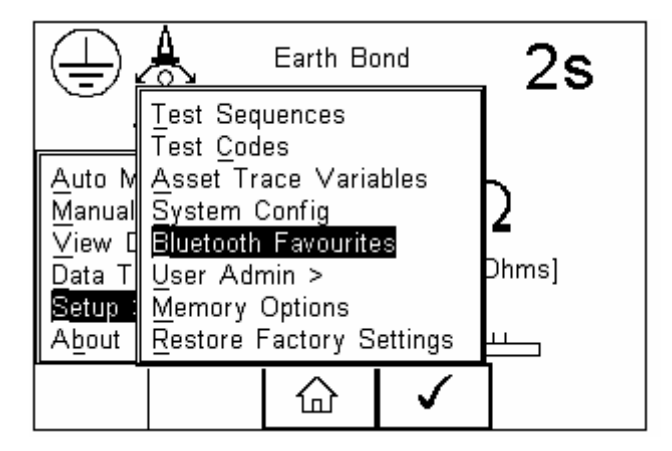

2) Highlight Computer using the Up/Down arrows and press (F2).

| Bluetooth Favourites |   |   |  |    |
|----------------------|---|---|--|----|
| Barcode              |   |   |  | <> |
| Printer              |   |   |  | <> |
| Computer             |   |   |  | <> |
| Test'n'Tag           |   |   |  | <> |
|                      |   |   |  |    |
|                      |   |   |  |    |
| ŝõ                   | ŝ | × |  |    |

3) Press (F1) to search for Bluetooth devices in range. Wait until the progress bar is complete and the egg timer icon is turned off.

| Setup                                   |     |     |              |  |  |  |
|-----------------------------------------|-----|-----|--------------|--|--|--|
|                                         | New | w 🕓 |              |  |  |  |
| Computer <>                             |     |     |              |  |  |  |
| Bluetooth ID                            |     |     |              |  |  |  |
| PIN number                              |     |     |              |  |  |  |
| 000000000000000000000000000000000000000 |     |     |              |  |  |  |
| #                                       | +   | ×   | $\checkmark$ |  |  |  |

4) Select New field using the Up/Down arrows and press Right arrow to open a list of Bluetooth devices found during the search. Use the Up/Down arrows to highlight the name used when setting up the Bluetooth serial

| New Steve Simpson SELPCO33 00152a1fea19 |                                       |  |  |  |  |
|-----------------------------------------|---------------------------------------|--|--|--|--|
| Bluetooth ID                            | Adrian's PC 🖆<br>SELPC064<br>SELPC034 |  |  |  |  |
| PIN number                              |                                       |  |  |  |  |
|                                         | × ✓                                   |  |  |  |  |

5) Press (F2) to add the chosen PC to the Computer Favourites then press (F4) to confirm.

| Setup    |                           |         |              |            |  |
|----------|---------------------------|---------|--------------|------------|--|
|          | New SELPC033              |         |              | $\diamond$ |  |
| Com      | puter S                   | ELPC033 |              | <>         |  |
| Bluetoot | Bluetooth ID 000A3A635D8A |         |              |            |  |
| PIN nu   | PIN number                |         |              |            |  |
|          |                           |         |              |            |  |
| #        | +                         | ×       | $\checkmark$ |            |  |

6) The display now shows the currently chosen Favourites. Press (F4) to

|            | BIU | etooth Fav | ourites |    | l:art-up screen. |
|------------|-----|------------|---------|----|------------------|
| Barcode    |     |            |         | <> |                  |
| Printer    |     |            |         | <> |                  |
| Computer   | SEL | _PC033     |         | <> |                  |
| Test'n'Tag |     |            |         | <> |                  |
|            |     |            |         |    |                  |
|            |     |            |         |    |                  |
| ťÕ         | ŝ   | ×          |         |    |                  |
|            |     |            |         |    |                  |

Connecting the Rigel Test Instrument and Bluetooth USB Adapter

1) Press (F4), select Data Transfer and press (F4) then (F4) to accept Download to PC. The Rigel Test Instrument will now attempt to make a

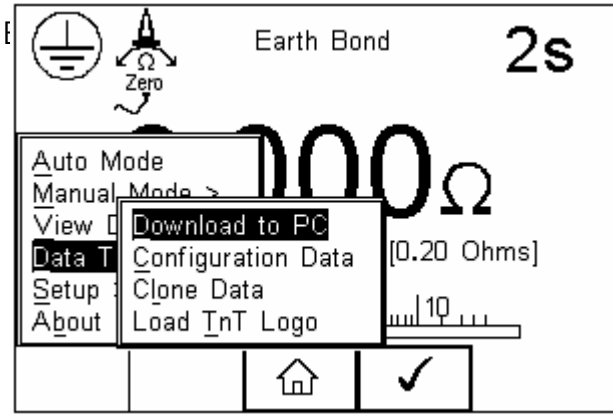

selected in Bluetooth Favourites.

2) Open the PC application that you want to use e.g. DataTransfer. Follow the program procedures.

If you require more help, please contact us at <a href="https://www.seaward.com/gb/enquire/">https://www.seaward.com/gb/enquire/</a>.